Mac OS での学内 Wi-Fi「000saga-u」接続と設定削除手順

● Wi-Fi「000saga-u」接続手順

「Wi-Fi」の「ほかのネットワーク」をクリックし、「000saga-u」をクリックします。

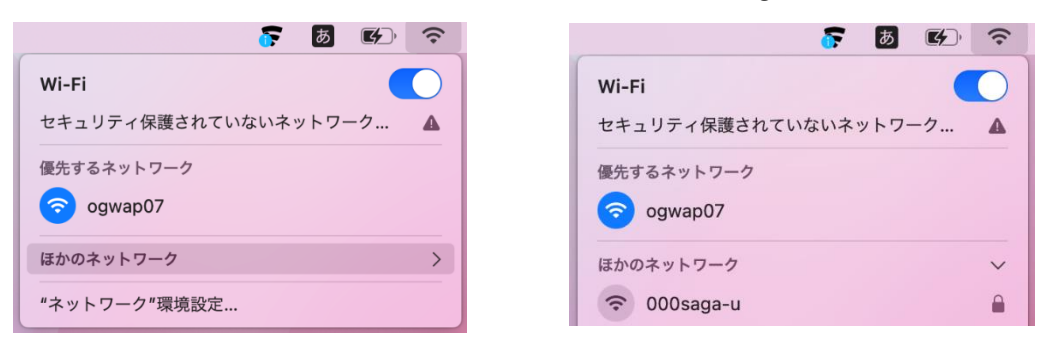

アカウント名にユーザ ID (学生は学籍番号)を入力し、パスワードを入力したら[OK]をクリッ クすると「証明書を検証」画面が表示されるので、[続ける]をクリックします。

|                                               |   | 証明書を検証                                                                                                    |
|-----------------------------------------------|---|----------------------------------------------------------------------------------------------------|
| ネットワーク"000saga-u"の証明書を選択するか、名前とパスワードを入力してください |   | <b>ネットワーク*000saga-u*に認証中</b><br>サーパ <sup>c</sup> ogwap-auth.sso.cc.saga-u.ac.jp*に認証する前に、このネットワークに造切であること<br>を確認するため、サーパの証明者を検査しなければなりません。 |
| 証明書が選択されていません                                 |   | 証明書を表示するには、"証明書を表示"をクリックします。                                                                                                    |
| アカウント名: ユーザロ                                  |   |                                                                                                    |
| パスワード: ••••••                                 | ? | 証明書を表示 キャンセル 続ける                                                                                                    |
| <ul> <li>ごの情報を記憶</li> </ul>                   |   |                                                                                                    |
| キャンセル ОК                                      |   |                                                                                                    |

「eaptlstrust」画面が表示されたら「Mac ログイン ID」と「Mac ログインパスワード」を入力 し、[設定をアップデート]をクリックします。

「000saga-u」が青い Wi-Fi マークになると接続できました。

| <b>eaptistrust</b><br>証明書信頼設定に変更を加えようと |       |
|----------------------------------------|-------|
| 証明書信頼設定に変更を加えようと                       |       |
| す。                                     | していま  |
| 許可するにはパスワードを入力して                       | ください。 |
| MacログインD                               |       |
| Macログインパスワード                           |       |
| 設定をアップデート                              |       |

| ((• | ٢    | Q     |     |    | 12月7日(木) 9:30 |
|-----|------|-------|-----|----|---------------|
| Wi- | Fi   |       |     |    |               |
| 優先  | するネ  | ットワ   | ーク  |    |               |
| ?   | 000  | saga  | -u  |    |               |
| (;  | ogw  | /ap07 | ,   |    |               |
| ほか  | のネッ  | トワー   | ク   |    | >             |
| "ネ  | ットワ・ | ーク"ヨ  | 景境設 | 定… |               |

● 「000saga-u」の設定削除
 Wi-Fiの「ネットワーク環境設定」をクリックします。

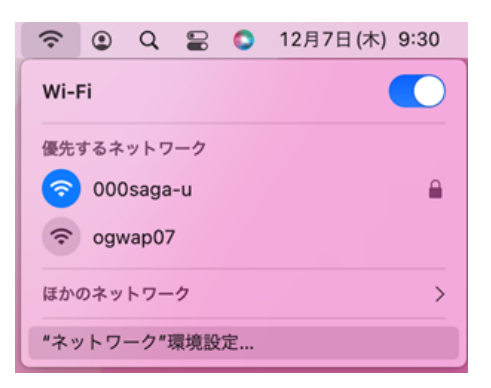

「ネットワーク」画面が表示され、ロックが掛かっていたら、「変更するにはカギをクリックし ます」をクリックし、「Mac ログインパスワード」を入力して[ロックを解除]をクリックします。

| ネットワーク                      | 環境: 自動                                                                                                    |                                                                                                    |                                                                     |
|-----------------------------|----------------------------------------------------------------------------------------------------|----------------------------------------------------------------------------------------------------|---------------------------------------------------------------------|
| Wi-Fi<br>● 法統済み             | 伏況:接續済み                                                                                                    | Wi-Fiをオフにする                                                                                                    |                                                                     |
| ■ Thunderbolt プリッジ<br>● 未接続 | Wi-Fi t3 000saga-<br>10.84.16.206 ±/bk                                                                                                    | uに接触していて、IPアドレス<br>定されています。                                                                                                    |                                                                     |
| F-Securerotection           | ネットワーク名: 000saga-u                                                                                                    | 0                                                                                                    | システム環境設定                                                            |
|                             | <ul> <li>ごのネットワ</li> <li>ゴンターネッ</li> <li>ビアドレス</li> <li>ビードとしておいておいておいておいておいておいておいてたのの</li> <li>新しいネット</li> <li>「新しいネット</li> <li>「新しいたったのの</li> </ul> | ークに自動的に接続<br>ト共有に接接する前に確認<br>ドウカキングを頻解<br>ドウカモングを頻解<br>・ワウンスのトラッ<br>(満定することで、世アドレスのトラッ<br>(満定することで、世アドレスのトラッ<br>・)<br>・)<br>ークに接接する前に確認<br>・4<br>・・・・・・・・・・・・・・・・・・・・・・・・・・・・・・・・・ | システム環境設定が"ネットワーク"環境設定の<br>ロックを解除しようとしています。<br>許可するにはパスワードを入力してください。 |
|                             | す。頃終した14<br>は、子和マネット<br>802.1X: デフォルト<br>"EAP-PEAP*を使う<br>厳勢時間: 00-00-2                                                                               | かあるキットワークと説明できない場合<br>ソークテキ組行でも会習があります。                                                                                                    | Mac⊟グインD<br>Mac⊟グインパスワード                                            |

ネットワークの設定変更ができるようになったら、「メニューバーに Wi-Fi の状況を表示」横の [詳細]をクリックし、「Wi-Fi」画面の「000saga-u」をクリックし、「-」(Wi-Fi ネットワークを 削除します)をクリックします。

Wi-Fiの一覧から「000saga-u」が無くなったら、[OK]をクリックします。

| 使ったことのあるネットワーク      | <b>7</b> :             |      | 使ったことのあるネットワーク        | :                 |      |
|---------------------|------------------------|------|-----------------------|-------------------|------|
| ネットワーク名             | セキュリティ                 | 自動接続 | ネットワーク名               | セキュリティ            | 自動接続 |
| 000saga-u           | WPA2エンタープライズ           |      | ogwap07               | なし                |      |
| ogwap07             | なし                     |      | ogwap01               | なし                |      |
| ogwap01             | なし                     |      | CenterMeetingRoom     | なし                |      |
| CenterMeetingRoom   | なし                     |      | ogwap05               | なし                |      |
| ogwap05             | なし                     |      |                       |                   |      |
| + - ネットワークをドラック     | 「して優先する順序に並べ替えます。      |      | + - ネットワークをドラッグ       | 「して優先する順序に並べ替えます。 |      |
| ✔ こく Wi-Fiネットワークを削除 | <sup>します</sup> トワークを記憶 |      | 🗹 このコンピュータが接続し        | たネットワークを記憶        |      |
| □ 古いネットワークとオプシ      | ョンを表示                  |      | □ 古いネットワークとオプシ        | ョンを表示             |      |
| 管理者の承認を要求・          |                        |      | 管理者の承認を要求:            |                   |      |
|                     |                        |      | ネットワークを変更             |                   |      |
| - ネットワークを変更         |                        |      |                       |                   |      |
| WI-FIのオン/オフ         |                        |      | WI-FIWA 2/A 2         |                   |      |
|                     | 37-f0-9f-c9            |      | Wi-Fi MACアドレス: d0:a6: | 37:f0:9f:c9       |      |

ネットワーク設定画面に戻ったら、[適用]をクリックします。